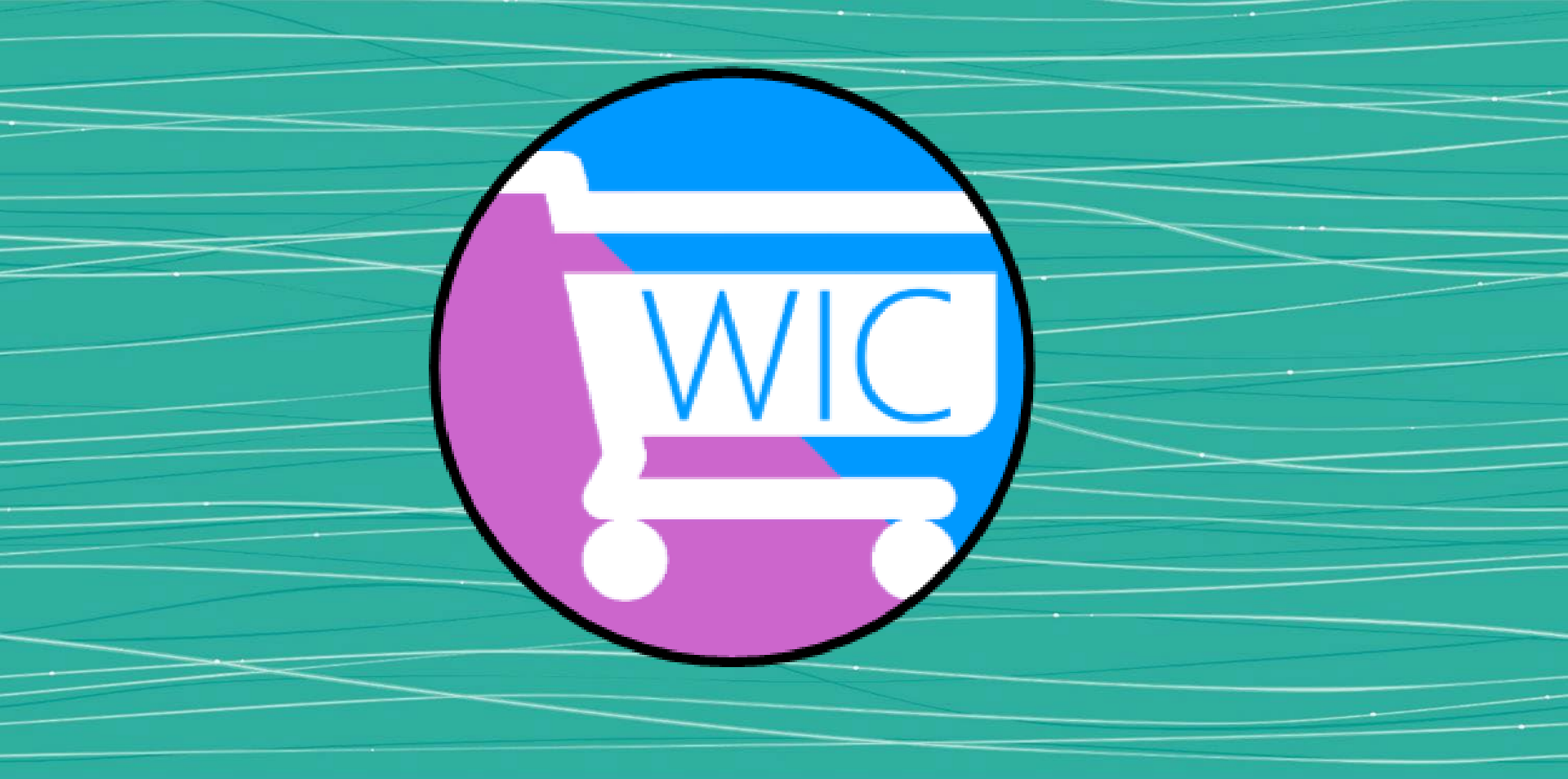

### Unlocking the Power of the WICShopper App

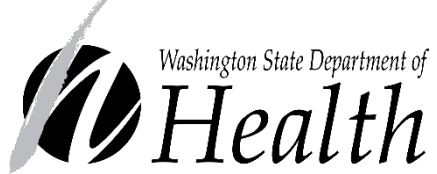

Washington State WIC Program

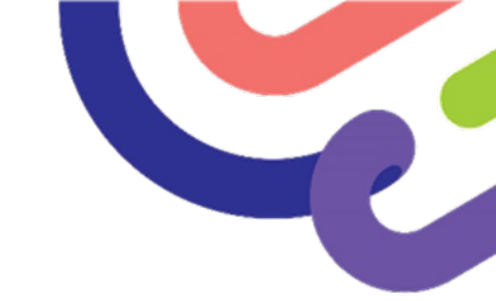

### **Download & Setup**

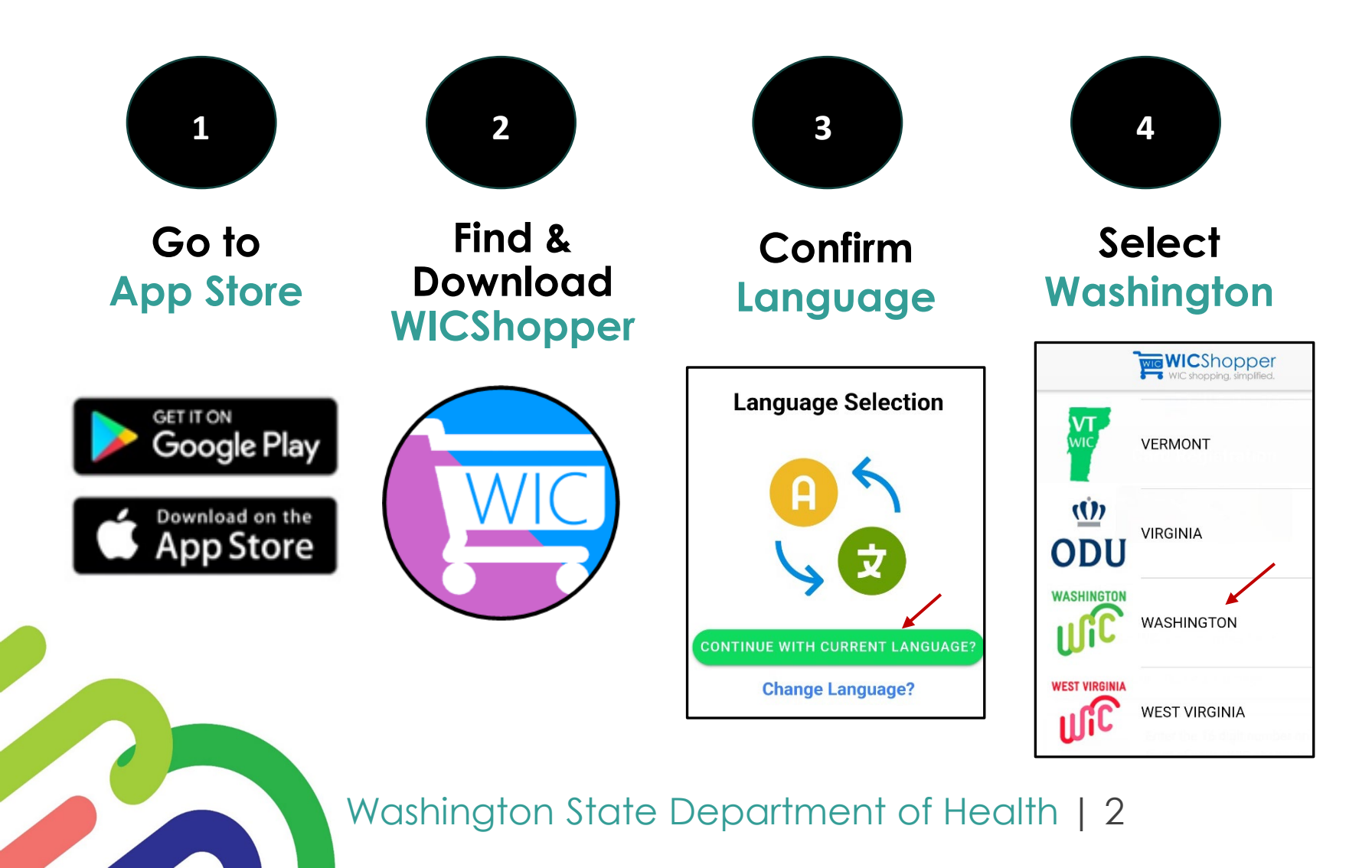

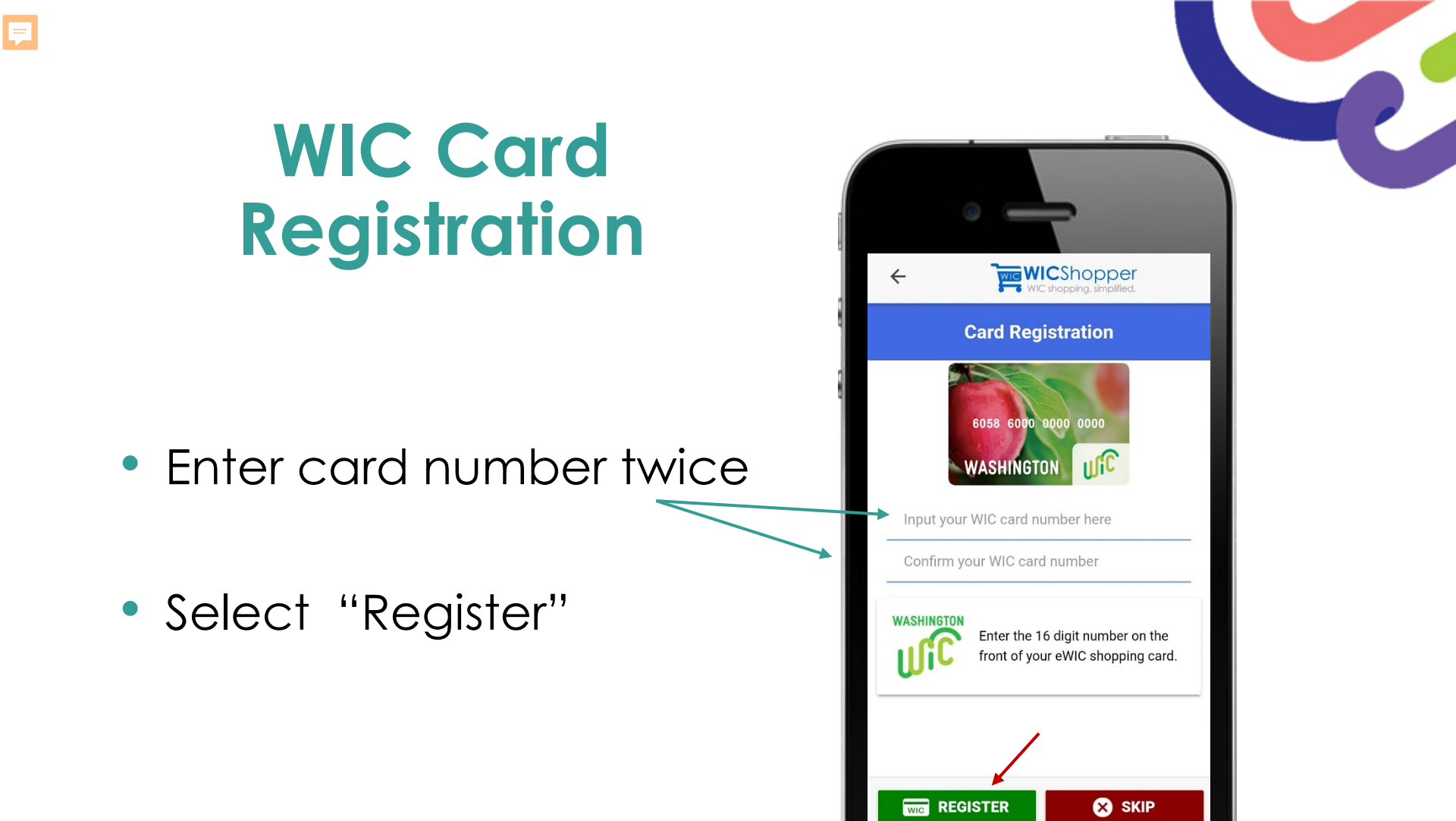

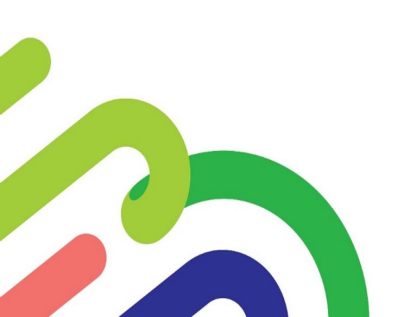

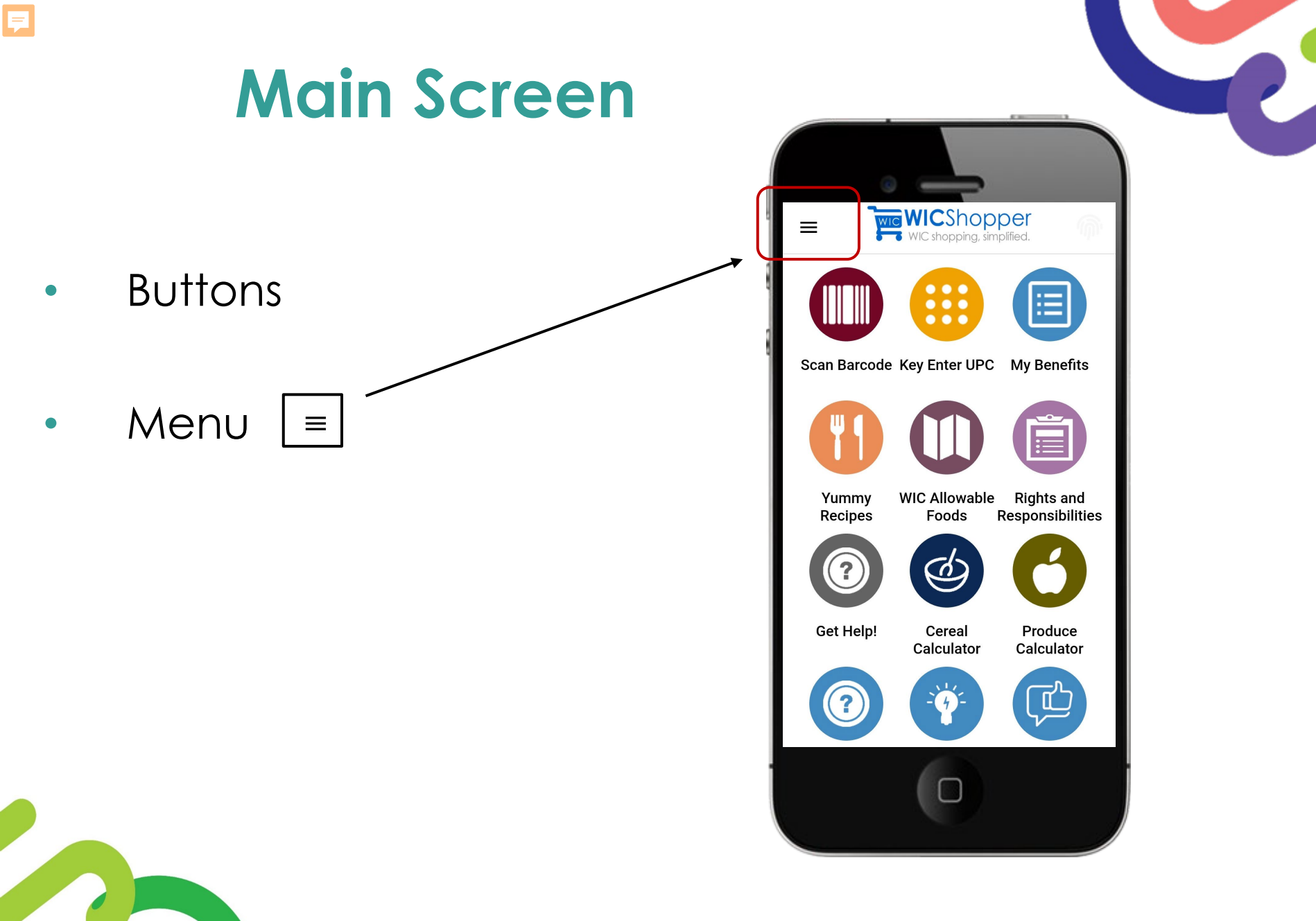

### App Menu

F

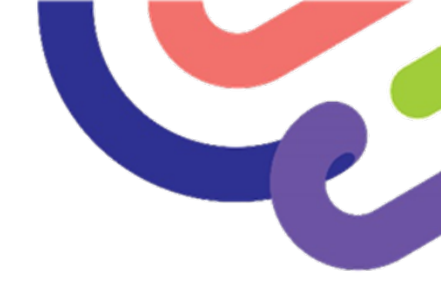

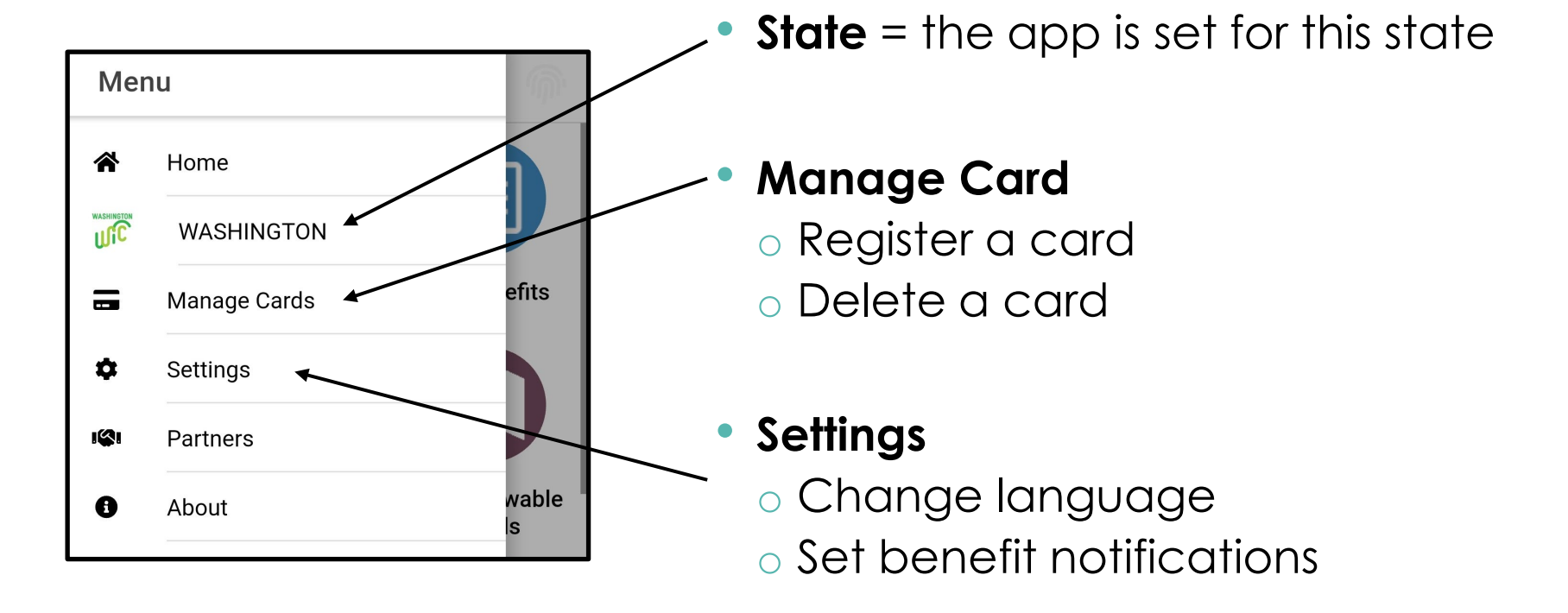

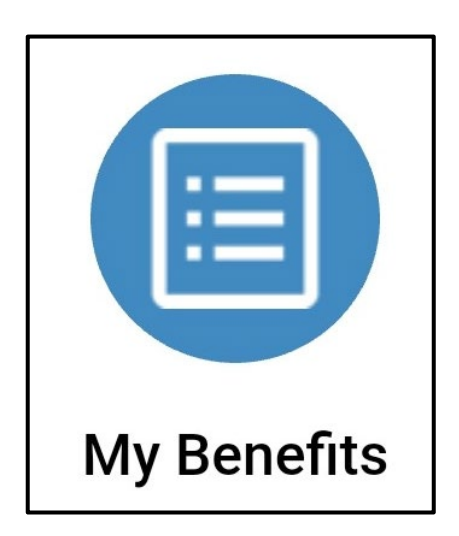

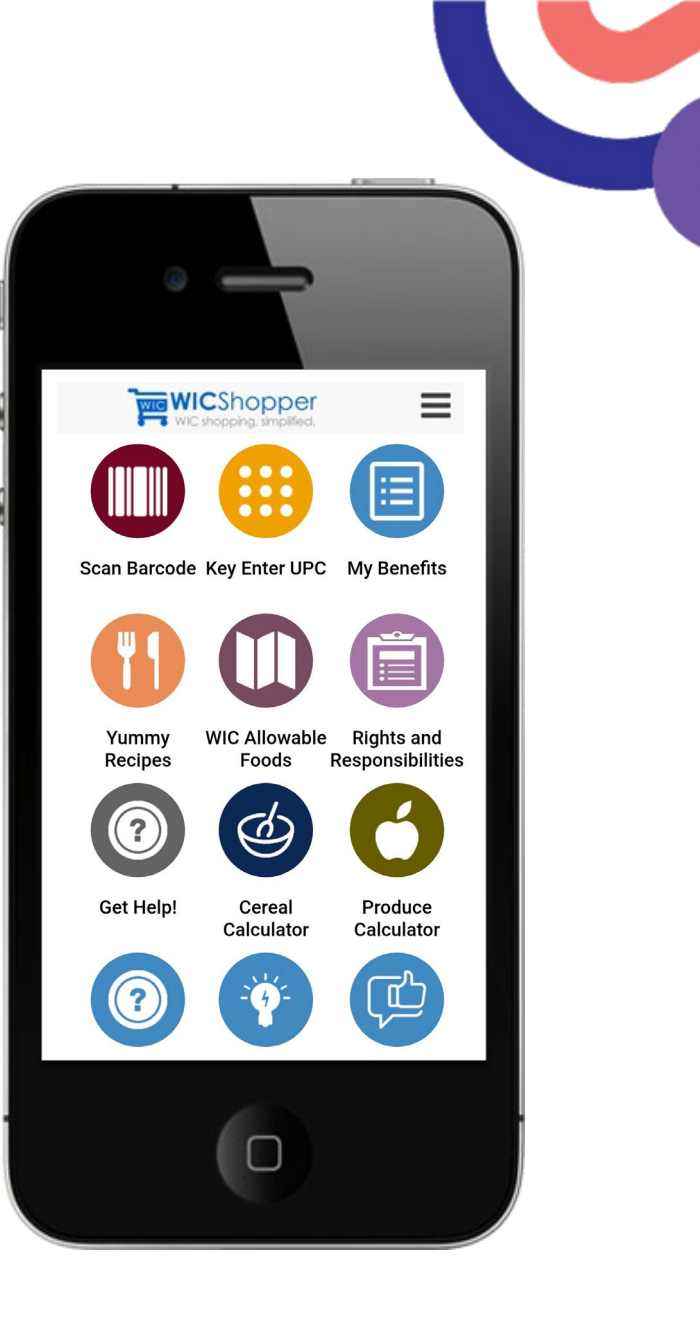

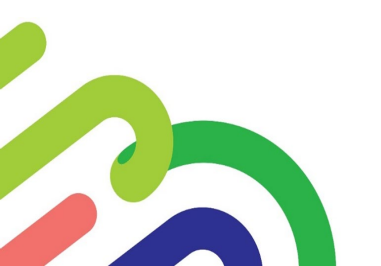

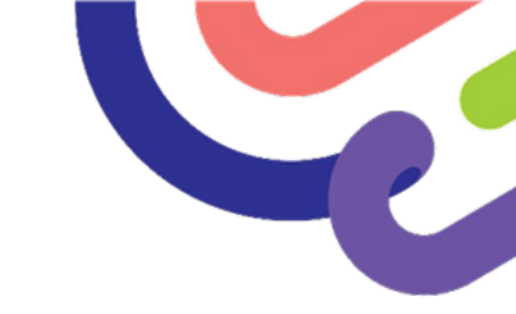

### **My Benefits**

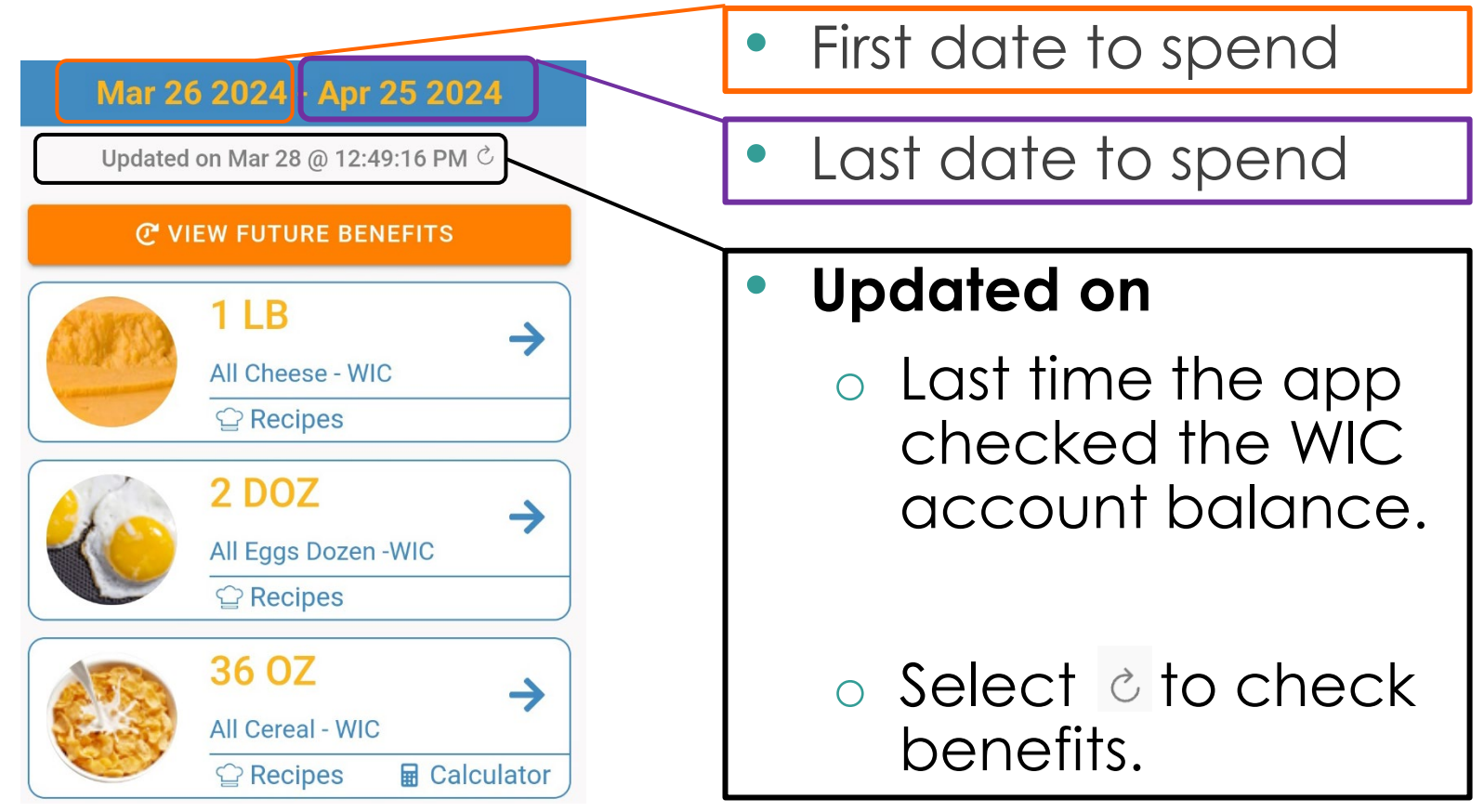

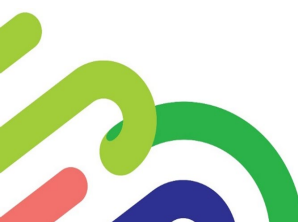

### App Verifies Account Benefits

Ę

| Loading your benefits  | • • • |
|------------------------|-------|
| Benefits loaded        |       |
| Loading Categories     |       |
| Loading Sub-Categories |       |

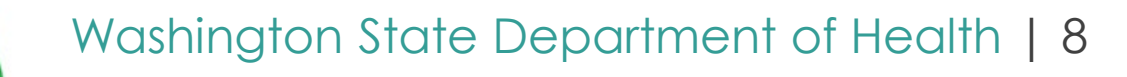

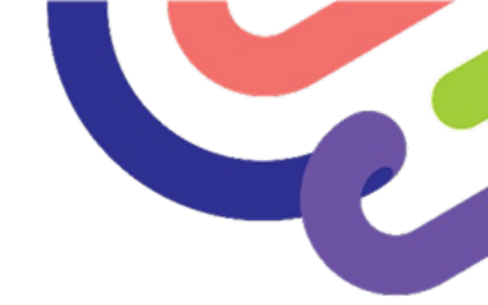

### **Current Benefits**

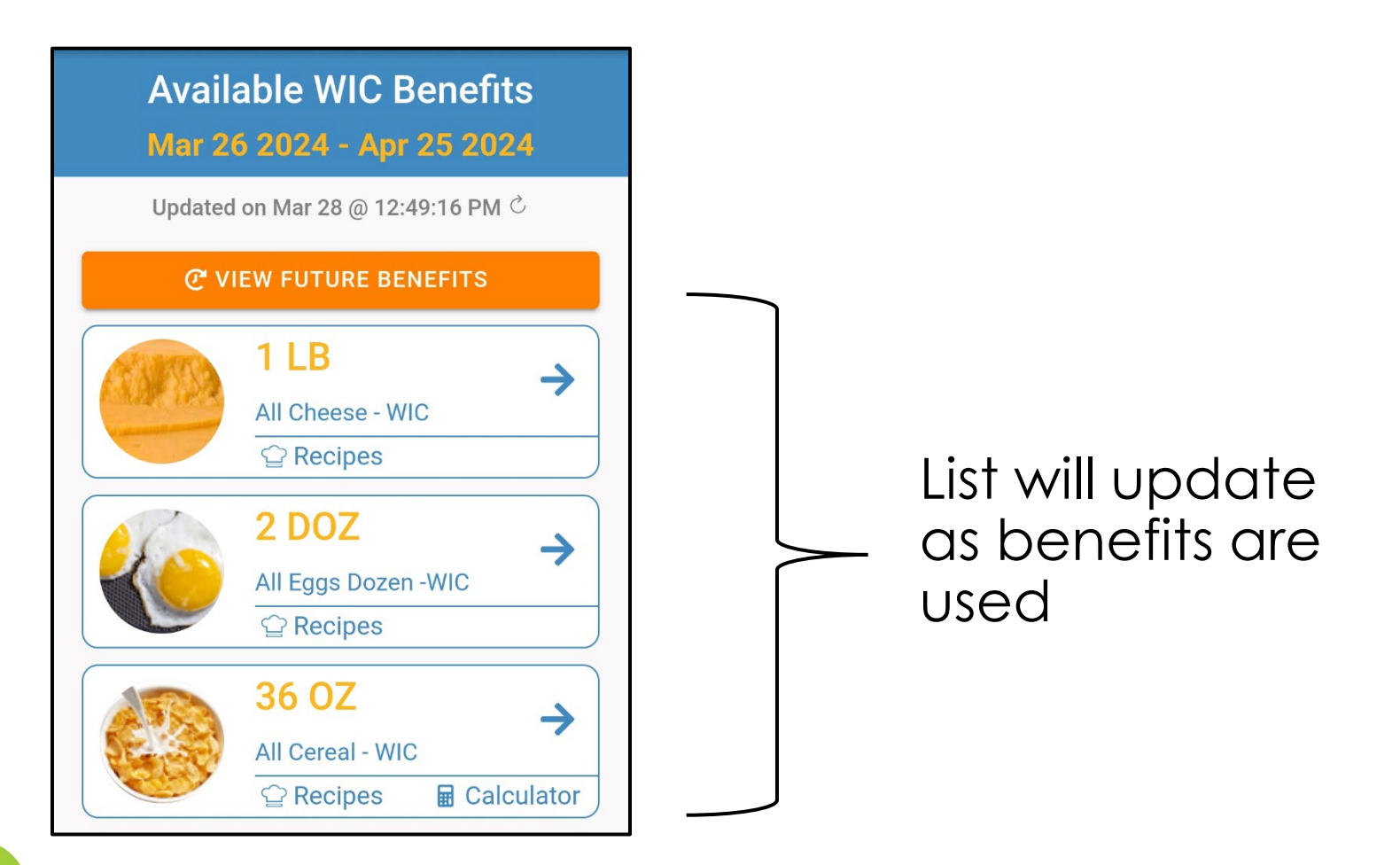

## **Future Benefits**

**〈**Back

- If issued, benefits appear.
- If not issued, a message will appear.
- Click Next

F

- To see other future benefits  $\bigcirc$ issued
- Click Current
  - To go back to current.  $\bigcirc$

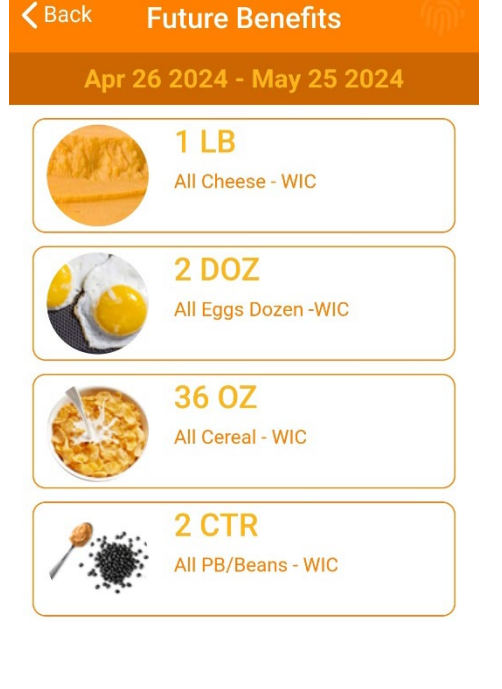

← CURRENT

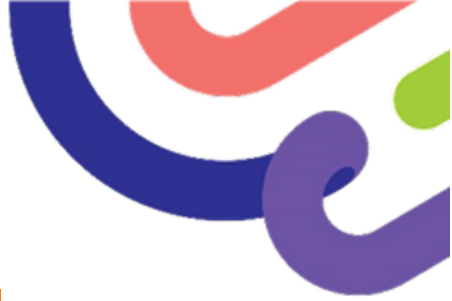

# **Search for Foods**

### 1. Click on a food

Ę

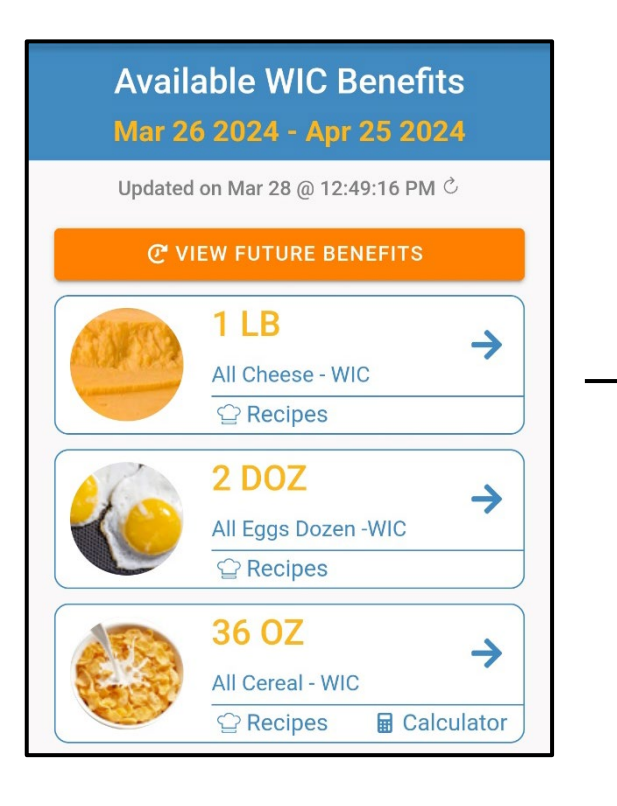

2. Enter in a key word (brand, type, etc.)

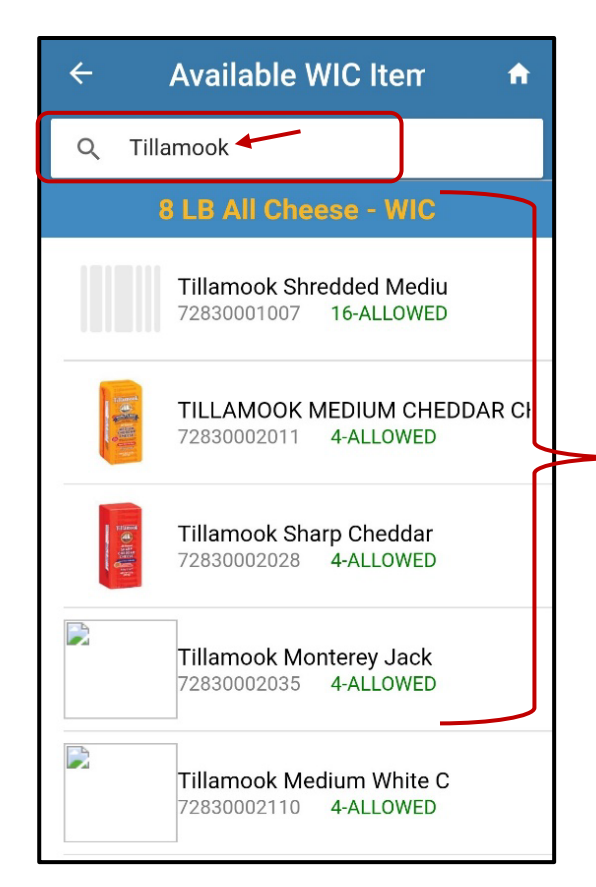

**3.** See list:

- All allowed items
- How many Allowed with current benefits

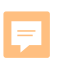

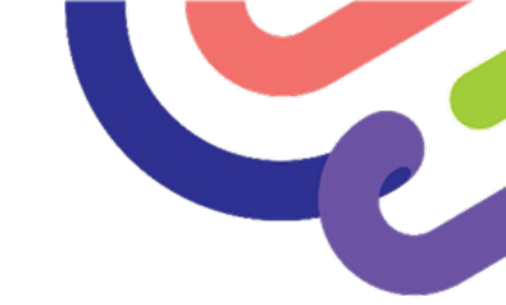

### **Benefit Notifications**

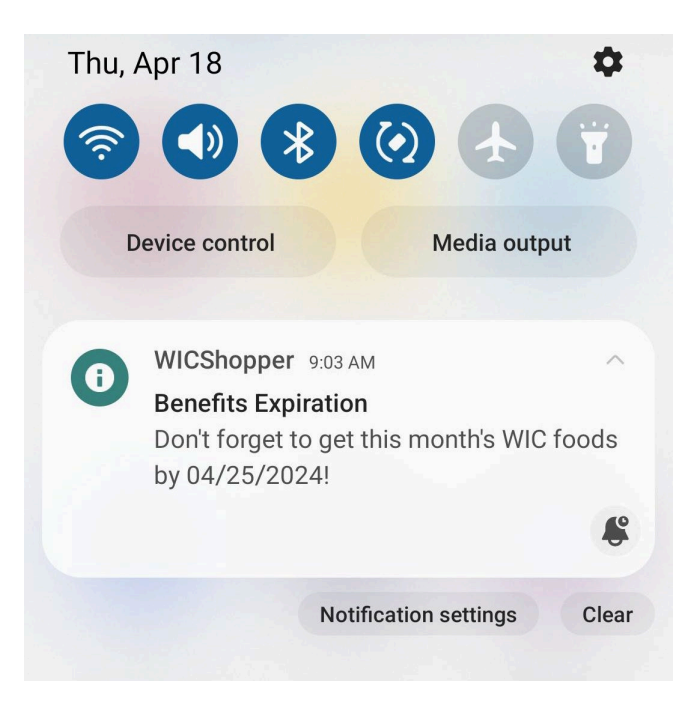

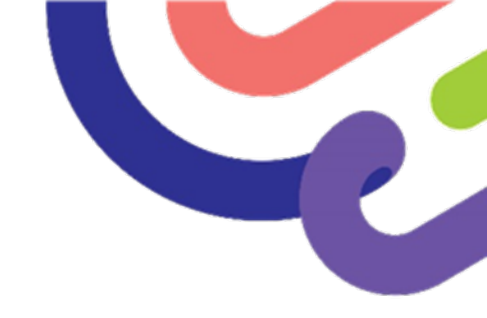

# **Questions or Comments?**

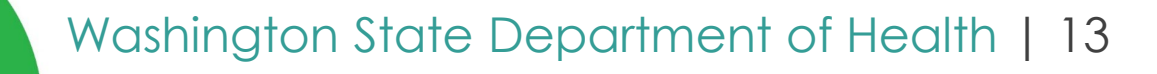

### Verify Foods at the Store

### • Scan Barcode

Ę

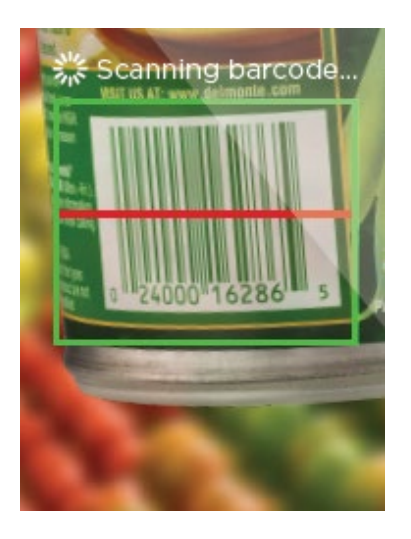

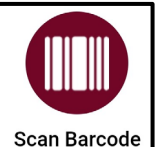

| Key Enter                               | Ū        |
|-----------------------------------------|----------|
| 0 12345 67890 5<br>940                  | PEACH 90 |
| Enter UPC Code:                         |          |
| 4-14 digits                             | 8        |
| Recent Products Checked:                |          |
| Tillamook Shredded Mediu<br>72830001007 | [1111]   |
| 2 037600105408                          | [1111]   |
| Can Barcode                             |          |
|                                         |          |

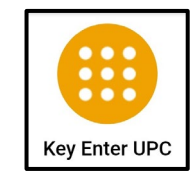

| 0 | Enter 12-digit |
|---|----------------|
|   | barcode        |

Click on Look
 Up Barcode

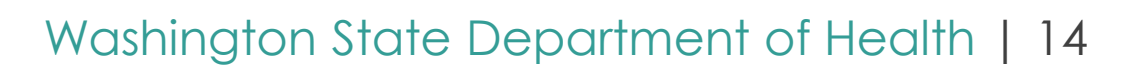

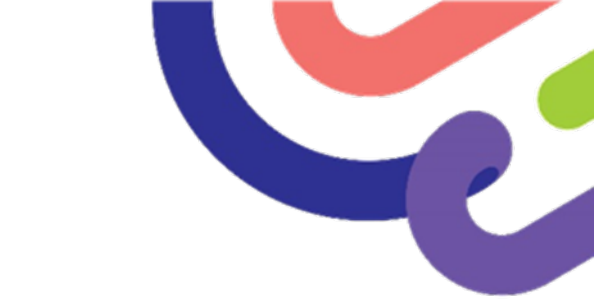

### **Scan Results**

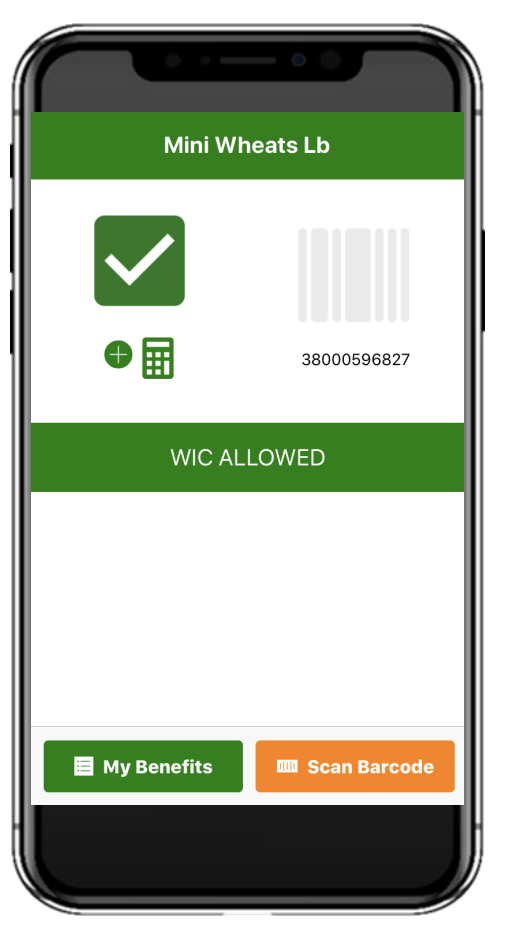

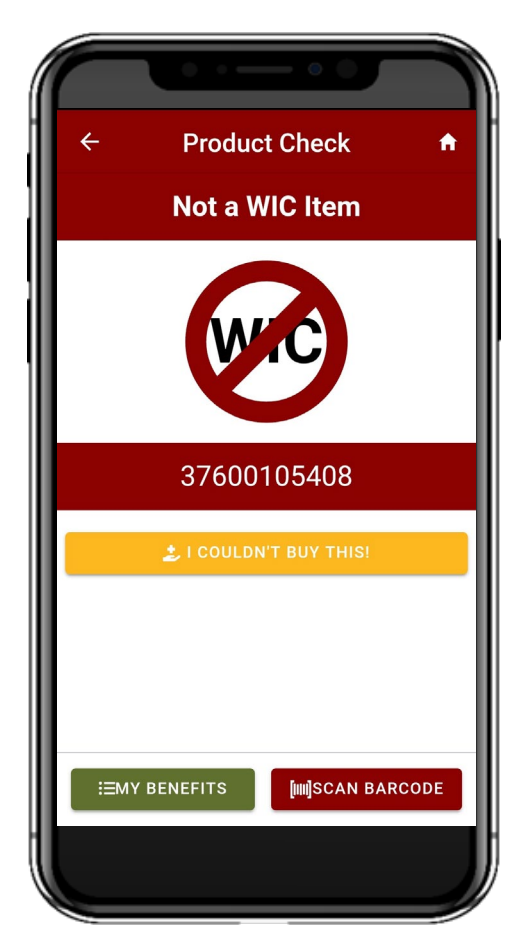

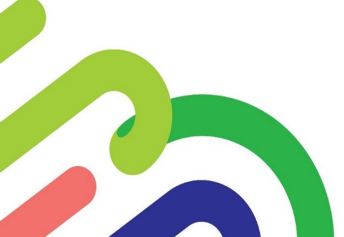

## Scan Results - Continued

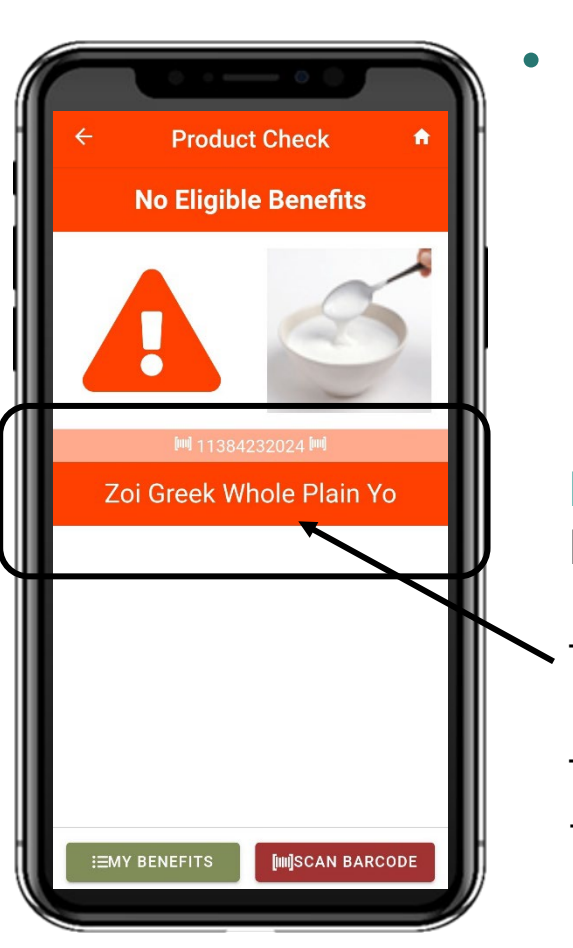

- WIC allowed, yet:
  - Not enough benefits to cover the item.

#### Or

<u>Not the right benefits</u> to get this time.

#### For example:

Benefits are for low fat & nonfat only.

This item is **whole** milk.

This item is WIC allowed, just not with the current benefits.

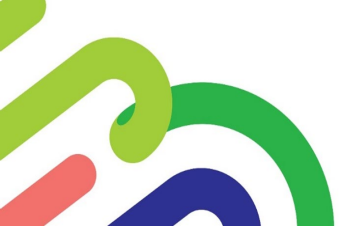

# Fresh Fruits and Vegetables

All fresh produce will scan as

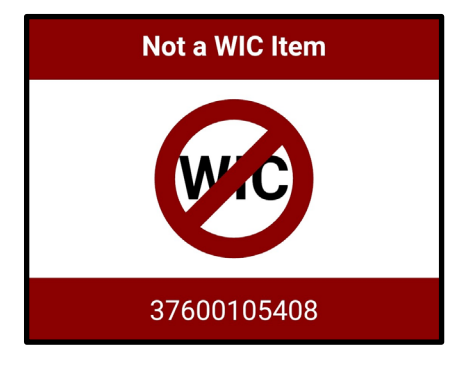

### • Why?

- Produce is coded differently at each store.
- Stores must assign a WIC code to each item.
- WIC codes aren't listed on foods, so no way to scan.
- App Reminder

SCANNING PRODUCE?

The majority of fresh fruits and vegetables, either whole, precut, or sliced without sauce or dips, are WICapproved. When the barcode scanner displays "Not a WIC item" refer to the food list on the app for more details.

### **Scan History**

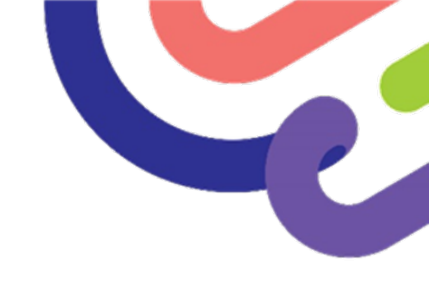

1. Select button

F

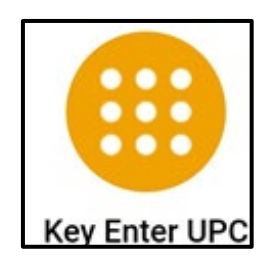

2. See list of scanned items

| Enter l         | JPC Code:                                   |  |
|-----------------|---------------------------------------------|--|
| 4-14 c          | ligits                                      |  |
| Recent          | Products Checked:                           |  |
| ?               | 096619555505                                |  |
|                 | Kroger Part Skim Mozzare                    |  |
|                 | Moovelous Mild Cheddar C                    |  |
|                 | LACTAID LACTAID 1% LOWFAT N<br>041383090226 |  |
| <b>[IIII]</b> S | CAN BARCODE                                 |  |
| QL              | OOK UP BARCODE                              |  |

**3.** Click items in list for more info.

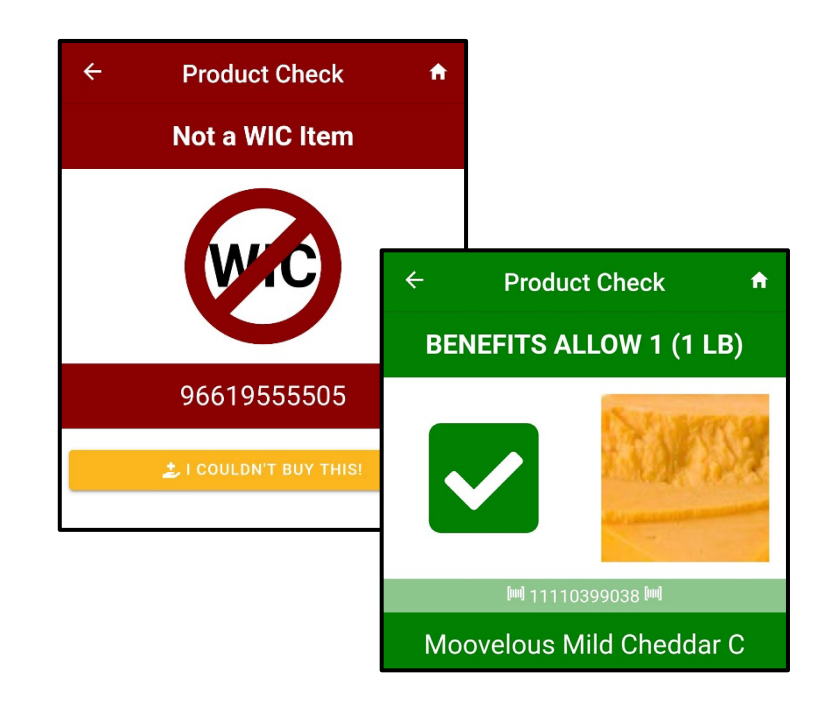

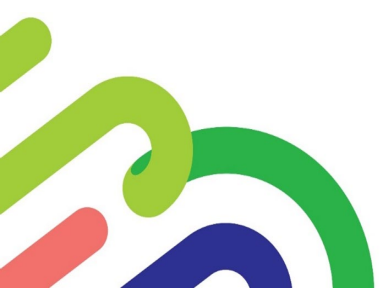

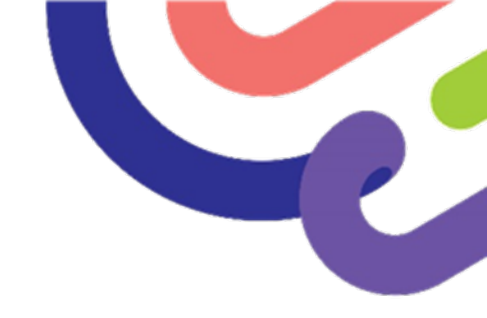

# **Questions or Comments?**

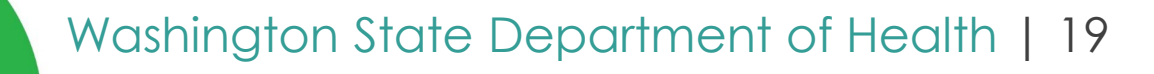

### **Cereal Calculator**

F

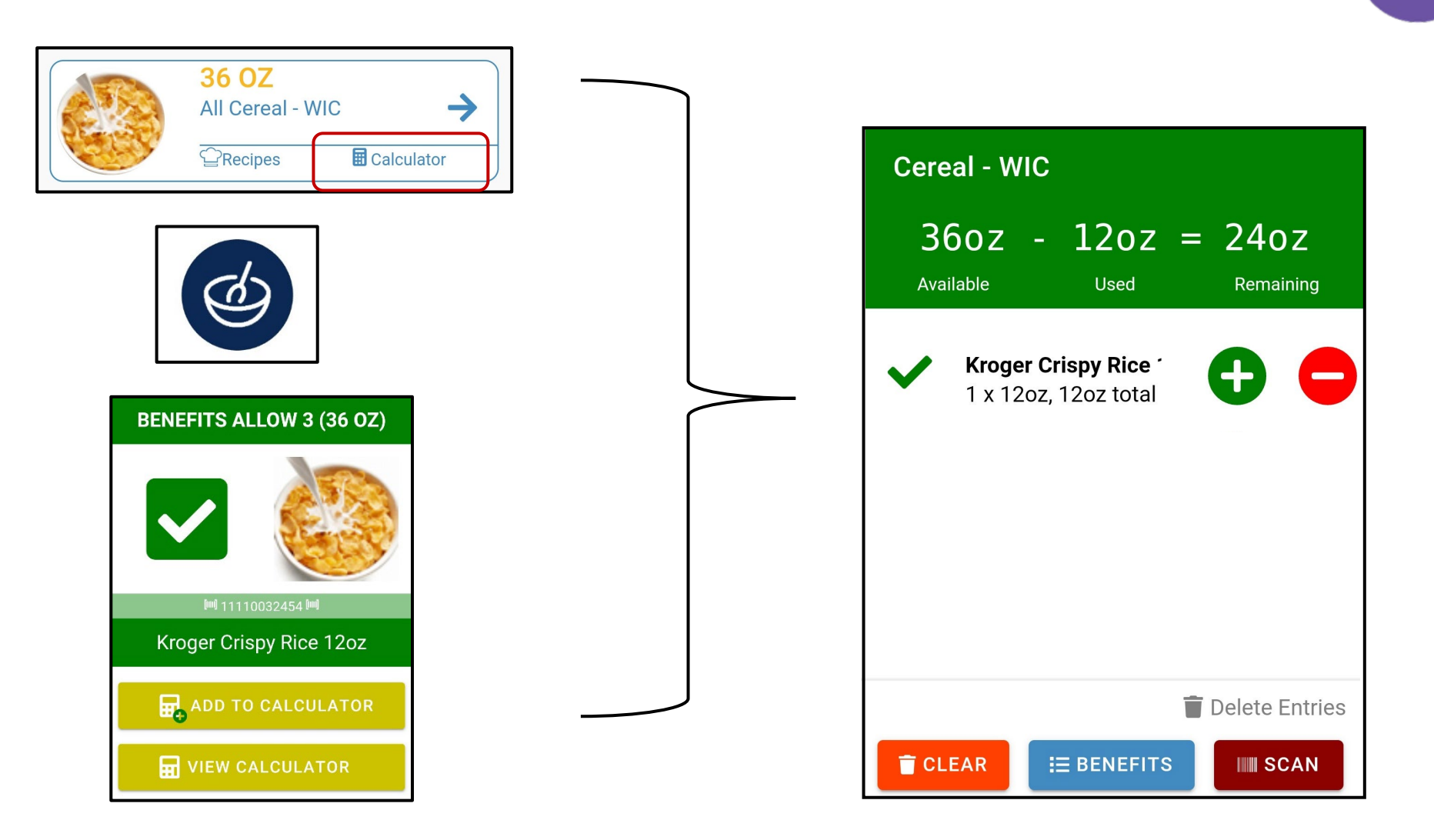

### **Produce Calculator**

Ę

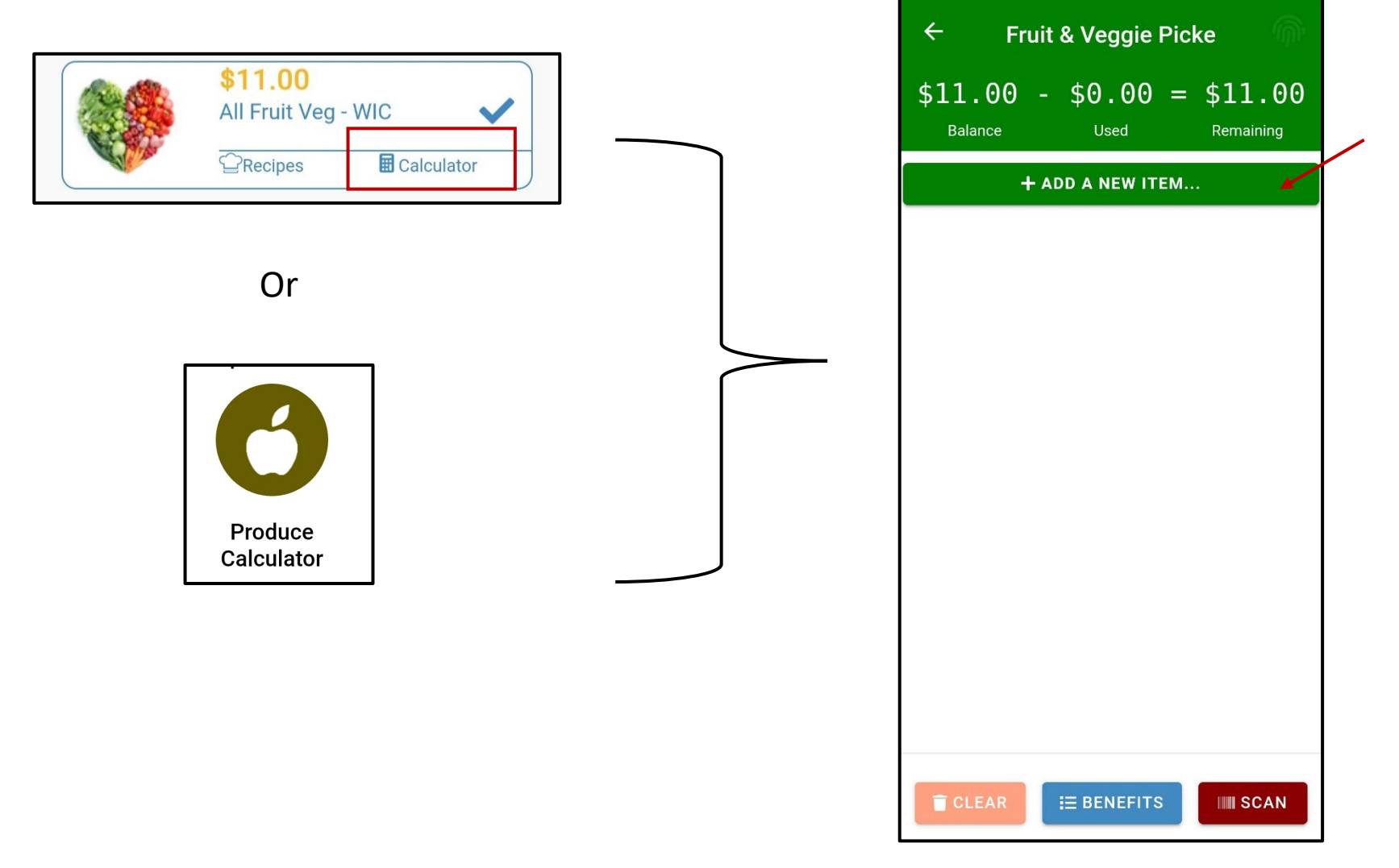

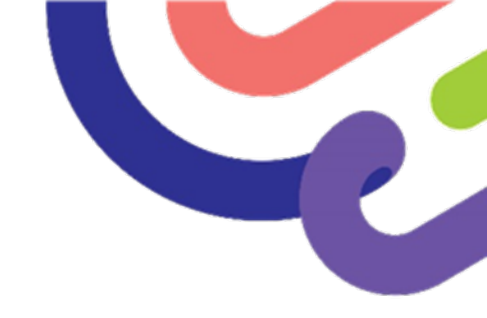

# **Questions or Comments?**

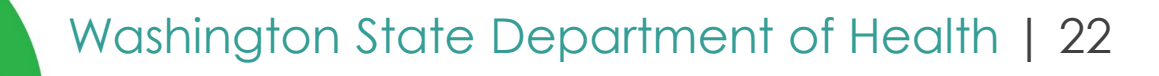

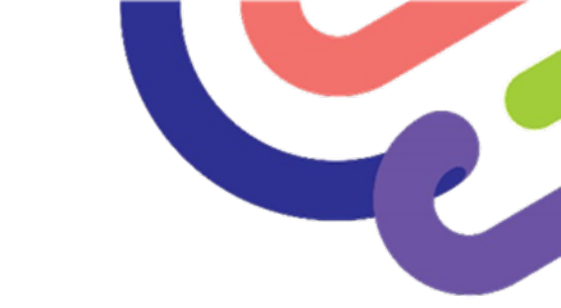

### **Other Features!**

- I Couldn't Buy This!
- Purchase History
- Find a WIC Office

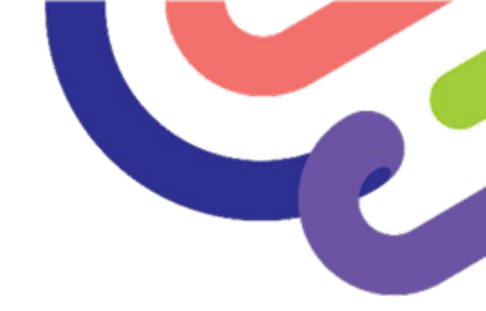

## I Couldn't Buy This!

• Select app button or option in scanning

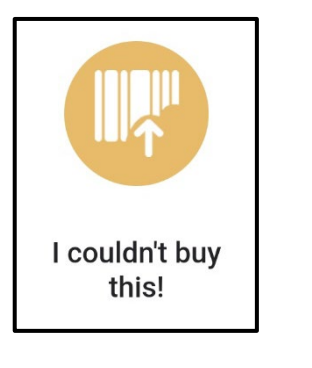

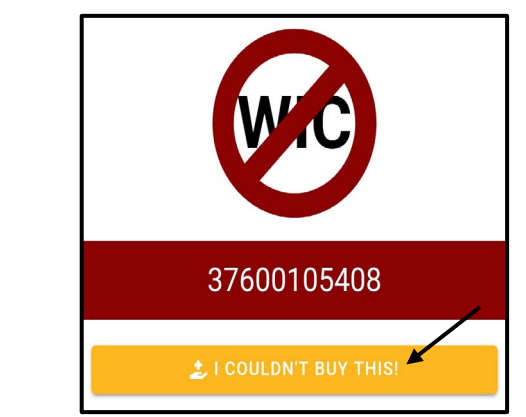

• Fill out form and add photos

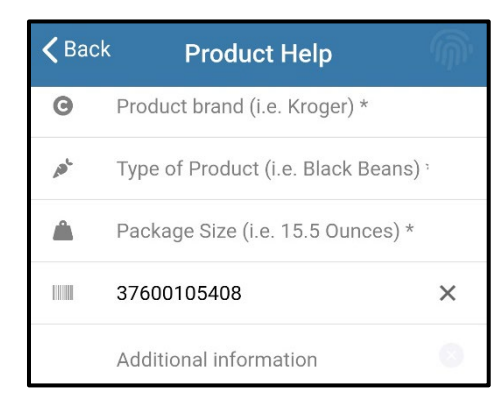

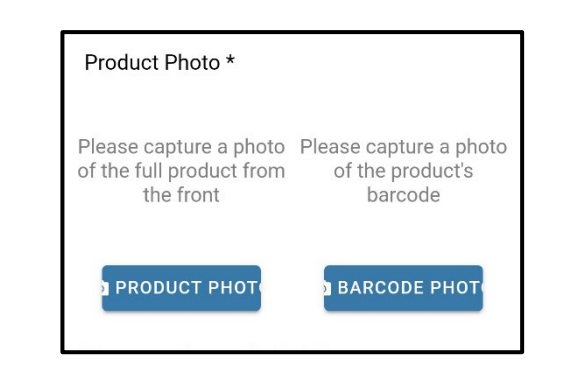

### **Purchase History!**

# Purchase data is available for 90 days and include:

- Purchase date and time.
- Store.
- Food category of benefits used.
- Food item(s) purchased and quantity.
  o For example, see details under eggs.

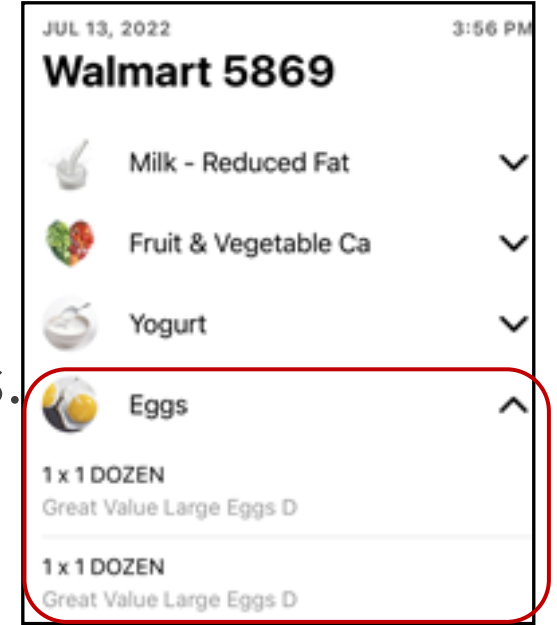

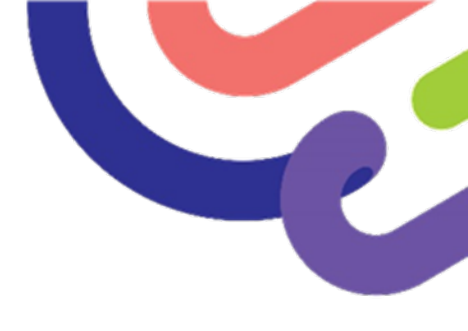

### Find a WIC Office

- The app uses GPS to find offices near your location.
- Search statewide

F

- 1. Click on **Settings**.
- 2. Click Find offices anywhere.
- 3. Click Apply Search Criteria.
- 4. Click on **back arrow**.

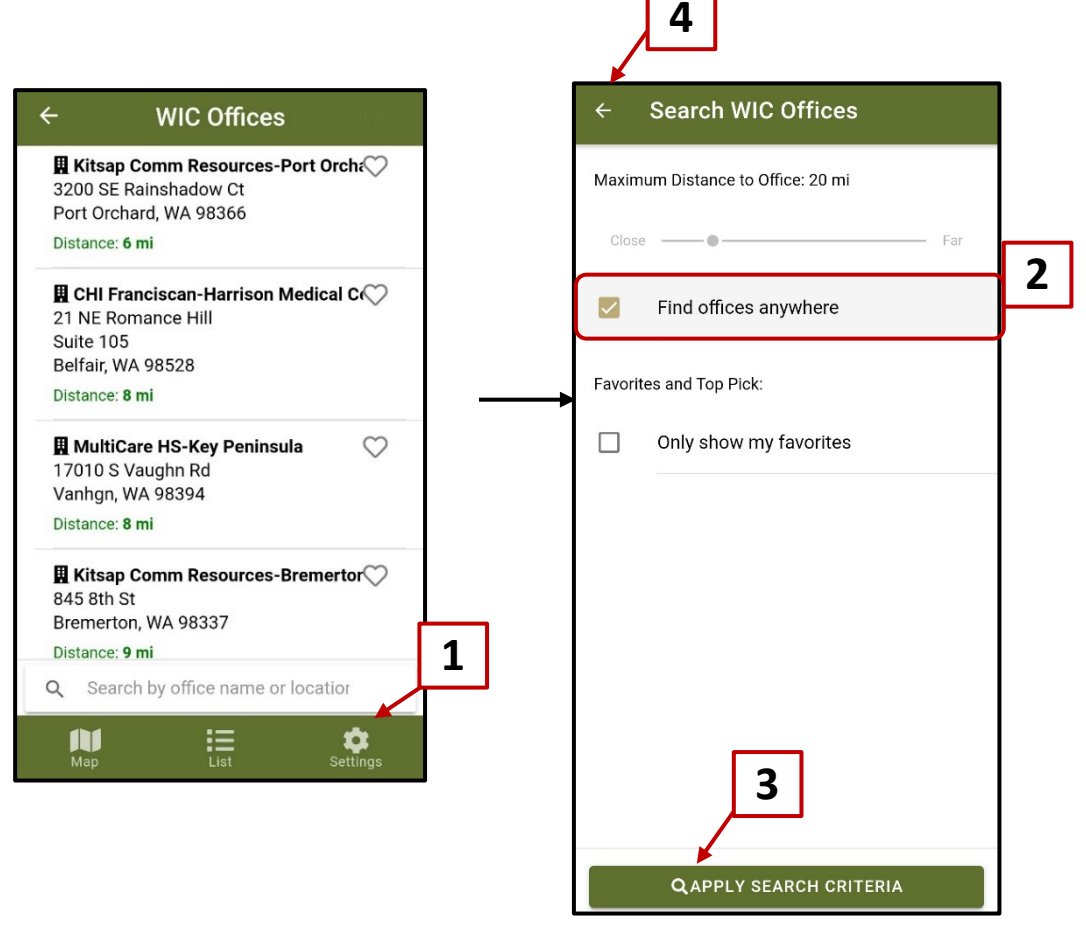

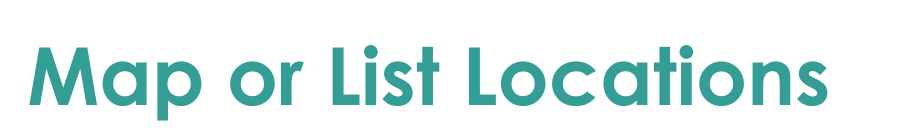

Ę

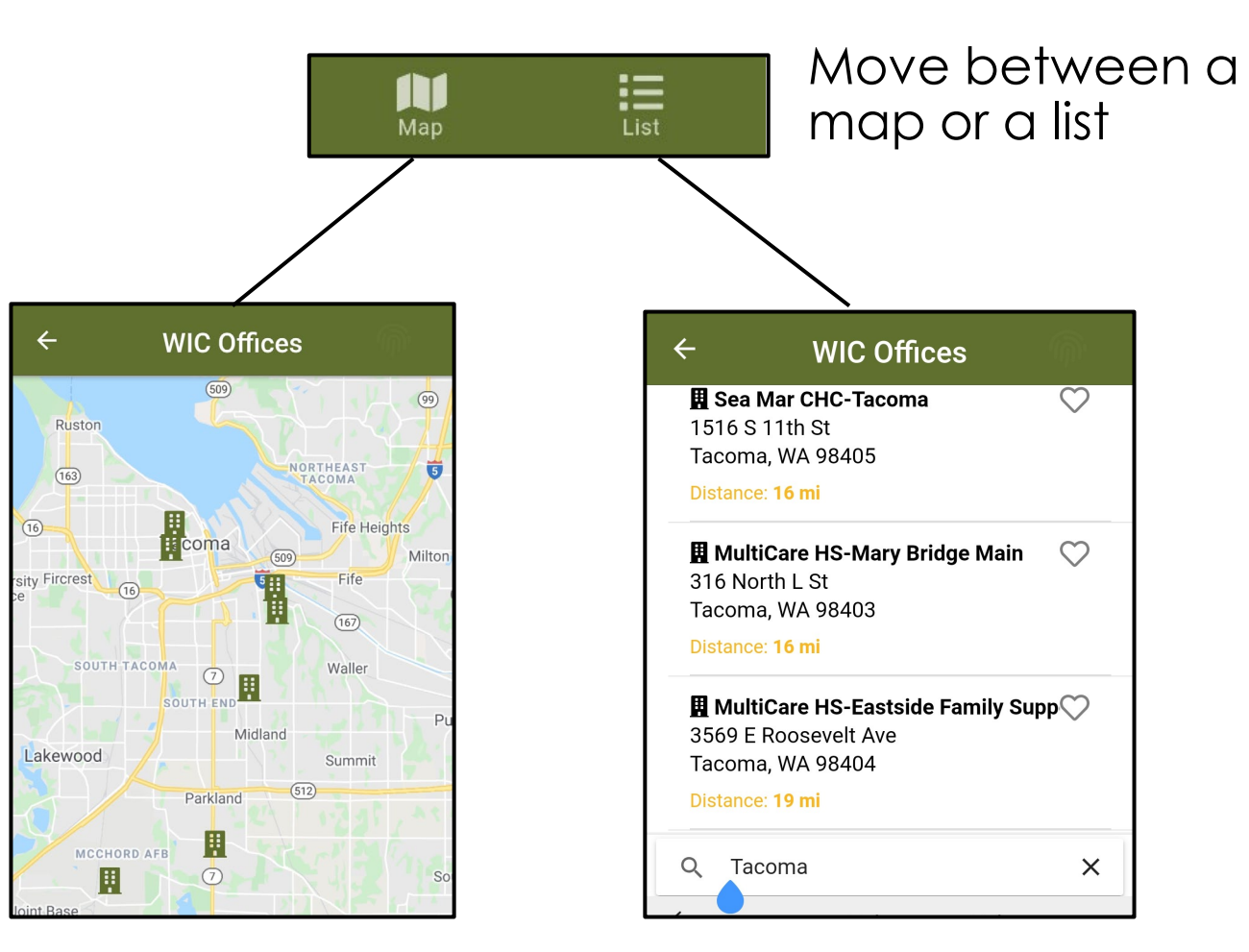

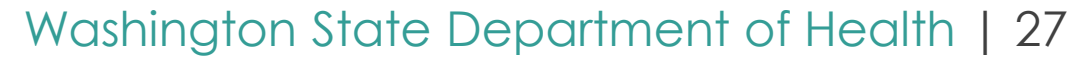

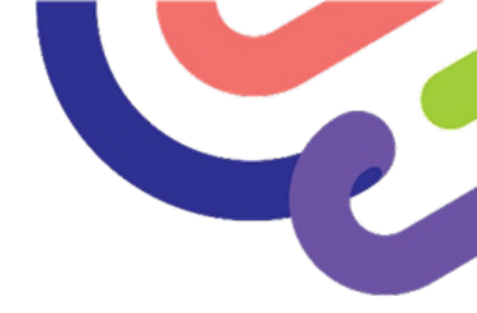

### **Questions or Comments?**

Wicshopperapp@doh.wa.gov

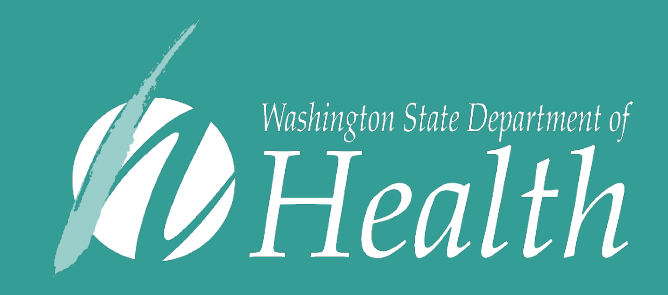

Washington State Department of Health is committed to providing customers with forms and publications in appropriate alternate formats. Requests can be made by calling 800-525-0127 or by email at civil.rights@doh.wa.gov. TTY users dial 711.

DOH 961-1270 November 2024